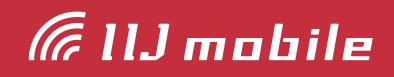

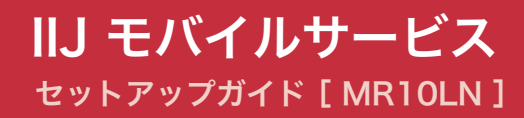

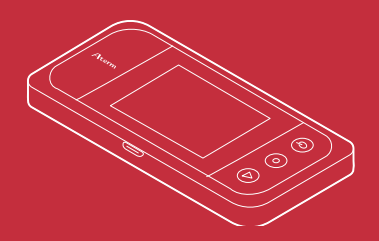

| はじめにご確認ください            | 3    |
|------------------------|------|
| 同梱物                    | — 3  |
| 安全上のご注意                | — 3  |
| 注意事項                   | — 3  |
| 機能·動作環境                | 4    |
| 機能                     | — 4  |
| 動作環境                   | — 4  |
| 各部の名称と操作               | 5    |
| MR10LNの名称と機能           | — 5  |
| ディスプレイ ―――             | — 6  |
| 電源ボタンの操作 ――――          | — 8  |
| 本体上のWi-Fi設定確認          | — 9  |
| Wi-Fiの接続設定             | 11   |
| Windowsの場合             | 11   |
| Macの場合                 | — 12 |
| MR10LNの接続設定            | 14   |
| 国際ローミング使用時の設定          | 19   |
| 事前設定手順                 | — 19 |
| MR10LN 本体上の国際ローミング設定手順 | — 21 |
| MR10LN 本体上の国際ローミング利用手順 | — 22 |
| マルチキャリア利用時の設定          | 23   |
| SIM切り替え方法              | 24   |

# はじめにご確認ください

### 同梱物

ご利用前に以下の同梱物が揃っていることをご確認ください。

不足しているものがありましたら、お客様の運用管理担当者を通じてIIJサポートセンターへお問い 合わせください。

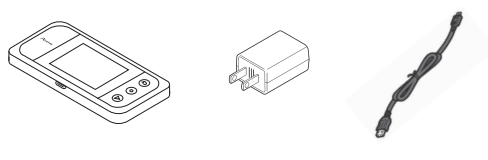

MR10LN本体

#### ACアダプタ

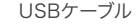

### 安全上のご注意

本製品をご利用になる前に、メーカーサイトにて提供されている『MR10LN マニュアル』の「ご利 用にあたっての注意事項」及び「ユーザマニュアル」に記載されている「安全にお使いいただくために 必ずお読みください」をお読みのうえ、正しくご使用ください。「ご利用にあたっての注意事項」及び 「ユーザーマニュアル」は、IIJモバイルサポートサイトの端末情報ページ内の関連リンクより辿るこ とができます。

IIJモバイルサポートサイト - MR10LN(モバイルWi-Fiルータ) https://www.iijmobile.jp/product/type\_d/card\_MR10LN.html

#### 注意事項

- ・IIJモバイルサービス(以下、IIJモバイル)が提供する通信でのみ、ご利用になれます。
- ・SIMカード及びIIJモバイルサービスよりレンタル提供されている本製品(以下、データ通信端末)の ご利用は、IIJインターネットサービス契約約款に準じます。
- ・SIMカードを取り付けていない状態ではご利用になれません。
- ・サービスに関するご質問、SIMカード及びデータ通信端末のアフターサービスについては、お客様の運用管理担当者を通じて、IIJサポートセンターへお問い合わせください。
- ・本製品をIIJモバイルサービスよりレンタル提供されている場合、解約時に外箱や付属品を含め機器一式をご返却いただきますので、大切に保管いただきますよう、お願いします。なお、本製品を紛失、棄損または解約後にご返却いただけない場合、IIJが指定する期日までにその補充、修繕などに必要な費用をお支払いいただきます
- ・本製品をIIJモバイルサービスよりレンタル提供されている場合、再利用品を提供させていただく場合があります。外装の傷など、劣化についてはあらかじめご了承ください。なお、返却後のお客様 固有のデータは、すべて消去いたしますので、併せてご了承ください。
- ・本製品の譲渡や転売(オークションなどへの出品を含む)などの行為は禁止します。
- ・サービスエリア内でも電波の届かない場所(トンネル・地下など)では通信できません。また、電波 状態の悪い場所(屋内や電車の中、ビルの陰、山間部)では通信できないこともあります。なお、通 信中に電波状態の悪い場所へ移動すると、通信が途切れることがありますので、あらかじめご了承 ください。
- ・本書及び本書に記載された製品のご利用によって発生した損害、及びその回復に要する費用については、IIJは一切の責任を負いません。
- ・公共の場でご使用の際は、周りの方の迷惑にならないようご注意ください。

# 機能·動作環境

## 機能

- ・LTE/3Gに接続してインターネット通信が利用できます。
- ・本製品には無線LAN、USBテザリングで接続できます。
- ・2つのSIMカードスロットを活用し、利用シーンに応じたSIMの切り替えができます。
- ・Webブラウザより設定ができます。

※詳細な対応規格は動作環境をご確認ください。

### 動作環境

| 対応機種 <sup>※1</sup>    | <ul> <li>IEEE802.11b/g/n 2.4GHz帯の無線LAN規格に対応する端末<sup>※2</sup></li> <li>IEEE802.11a/n/ac [W52] 5.2GHz帯、[W56] 5.6GHz帯の無線LAN規格に<br/>対応する端末<sup>*2</sup></li> <li>USBポートを備えたWindows/Mac OS Xなどを搭載した端末<sup>**2</sup></li> </ul>                                                                                           |
|-----------------------|----------------------------------------------------------------------------------------------------|
| 対応OS <sup>#3 #4</sup> | <ul> <li>Windows 11</li> <li>Windows 10</li> <li>Windows 8.1 (32bit/64bit)</li> <li>macOS Big Sur(11)</li> <li>macOS Catalina(10.15)</li> <li>macOS Mojave(10.14)</li> <li>macOS High Sierra (10.13)</li> <li>macOS Sierra (10.12)</li> <li>Android 8.0以降</li> <li>iOS11.0以降</li> <li>上記OSの日本語版に対応しています。</li> </ul> |
| 対応ブラウザ                | · Safari 10.0 ∼<br>· Google Chrome<br>· Microsoft Edge                                                                                                    |

※1 [W52] 5.2GHz帯の電波の屋外での使用は、電波法により禁じられています。

※2 本製品に接続する機器に対するサポートやOSのバージョンアップに関するお問い合わせは、各機器のマニュアル などをお読みの上、各メーカーの定める手順に従ってください。

※3 ご使用になる機器に接続されている周辺機器や使用するアプリケーションなど、お客様のご利用環境によっては 正常に動作しない場合があります。

※4 OSのアップグレードからの動作は保証いたしかねます。

# 各部の名称と操作

### MR10LNの名称と機能

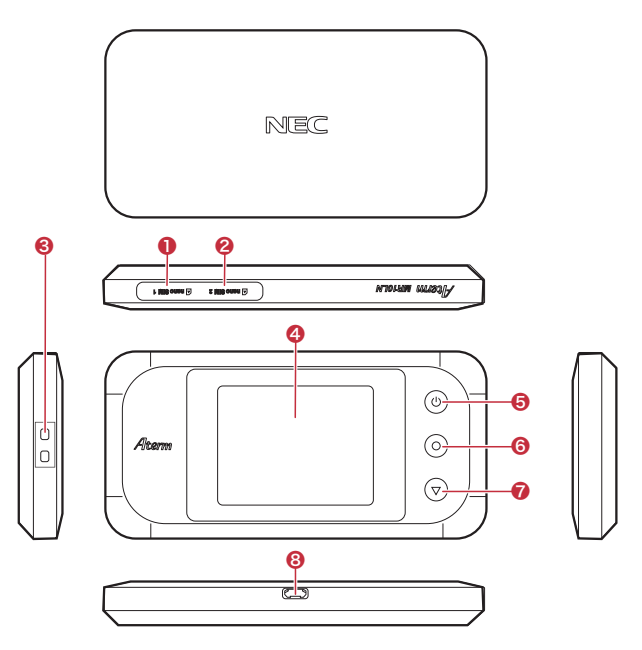

# ❶ nanoSIMカードスロット1

SIMカード(nanoSIM)を挿入します。

## ❷ nanoSIMカードスロット2

SIMカード(nanoSIM)を挿入します。

#### 😢 ストラップホール

ストラップを装着します。 ※ストラップは本製品には付属しておりま せん。

### ④ ディスプレイ

本製品の状態や通知情報などが表示され ます。

- 本製品の主要な設定ができます。
- ※タッチパネルには対応しておりません。
- ※ディスプレイは自動的に消灯します。表示させるためには電源ボタンを押してください。

#### ⑤ 電源ボタン

電源のON/OFFを行います。

- ディスプレイを消灯/点灯するときに使用 します。
- 休止状態に移行したり、復帰するときに使

用します。

6 決定ボタン

ディスプレイのメニューや項目を確定すると きに使用します。

#### 7 選択ボタン

ディスプレイのメニューや項目をカーソル 移動するときに使用します。

### 8 Type-C USBコネクタ

付属のUSBケーブルを接続することで、充 電及びUSBでデザリングできます。

※本製品のType-C USBコネクタに付属のUSBケーブルを差し込む際は、コネクタとプラグの形状を確認し、正しい向きでまっすぐ差し込んでください。

Type-C USBプラグを誤った向きで差し 込んだり、差し込んだ状態で上下左右に 力をかけるとType-C USBコネクタの破 損や故障の原因になります。

# ディスプレイ

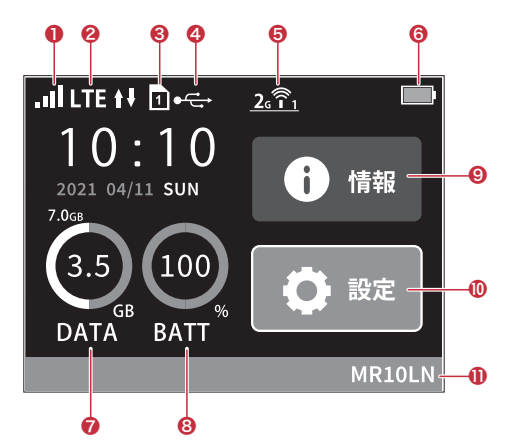

ホーム画面

#### ■ 各種ステータスアイコン

| 名称                     | 表示                        | 状態 | 説明                                                |          |  |
|------------------------|---------------------------|----|---------------------------------------------------|----------|--|
|                        | at                        | 点灯 | LTE/3Gの信号の強度を4段階で表示                               |          |  |
| ●電波交信レヘル               | ăıl                       | 点灯 | LTE/3Gが圏外のとき                                      |          |  |
|                        | 175                       | 点灯 | LTEでインターネットに接続しているとき                              | 通信時は     |  |
| ▲ 拉 体 也 能              | LIE                       | 点滅 | LTEでインターネットへの接続処理をしているとき                          | ↑ ↓      |  |
| ❷按杭扒態                  | 20                        | 点灯 | 3Gでインターネットに接続しているとき                               | (緑色)(赤色) |  |
|                        | 30                        | 点滅 | 3Gでインターネットへの接続処理をしているとき                           | 表示       |  |
|                        | <b>1</b> 4 <sup>**1</sup> | 点灯 | PINロック中/PUKロック中/PIN未認証状態<br>(数字はnanoSIMカードスロット番号) |          |  |
| ❸nanoSIMカード            | <b>D:</b> <sup>100</sup>  | 点灯 | nanoSIMカード未挿入または未認識状態<br>(数字はnanoSIMカードスロット番号)    |          |  |
| の状態                    | 12*1                      | 点灯 | nanoSIMカードを認識<br>(数字はnanoSIMカードスロット番号)            |          |  |
|                        | <b>€</b> 1 <sup>*2</sup>  | 点灯 | 国際ローミング状態<br>(数字はnanoSIMカードスロット番号)                |          |  |
| ④有線接続の状態 <sup>※3</sup> | ÷                         | 点灯 | LAN側をUSBで接続しているとき                                 |          |  |
|                        | <u>2682</u>               | 点灯 | 2.4GHz帯で動作中のとき(右下の数字は接続台数)                        |          |  |
| 日本ににの生能                | F. @.                     | 点灯 | 5GHz帯(屋外)で動作中のとき(右下の数字は接続台数)                      |          |  |
|                        | <u> 361 2</u>             | 点滅 | 利用チャネル確認中(DFSチェック中)                               |          |  |
|                        | <b>5</b> 682              | 点灯 | 5GHz帯(屋内)で動作中のとき(右下の数字は接続台数)                      |          |  |
| <b>今</b> 西汕山 台         |                           | 点灯 | 電池残量を6段階で表示                                       |          |  |
| ❻電池状態                  | <b>B</b>                  | 点灯 | 充電中                                               |          |  |

※1 自動SIM切替が動作中のときは、青色に点灯します。

※2 国際ローミング使用時のみ表示されます。

※3 クイック設定Webの「USB テザリング機能」で「使用する」のチェックが外れている場合は表示されません。

■ 各種項目

| 名称                       | 表示            | 説明                             |
|--------------------------|---------------|--------------------------------|
| <ul><li>データ通信量</li></ul> | 3.5<br>DATA   | 現在のデータ通信量を表示(データ通信量の累積値/上限設定値) |
| ❸電池残量                    | (100)<br>BATT | 現在の電池残量を表示                     |
| ❷情報ボタン                   | ● 情報          | 本製品の各種情報を確認                    |
| ●設定ボタン                   | Ö 1872        | 各種項目の設定                        |
| ●状態メッセージ表示               | MR10LN        | 本製品の状態を確認                      |

## 電源ボタンの操作

#### ■ 電源ON

1. ディスプレイに「NEC」と表示されるまで 電源ボタンを押します。

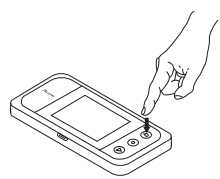

 NEC」のロゴが表示された後、 「Aterm」が表示されます

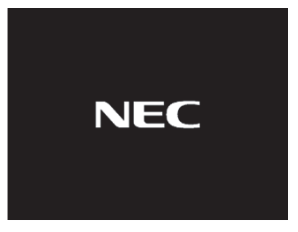

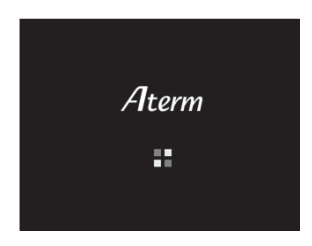

3. ホーム画面が表示されます。起動完了です。

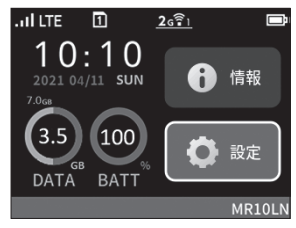

■ 電源OFF

1.「電源オプション」が表示されるまで電源 ボタンを押します。

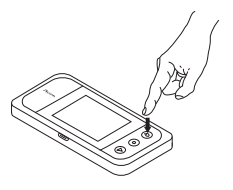

2.「電源OFF」を選択します。

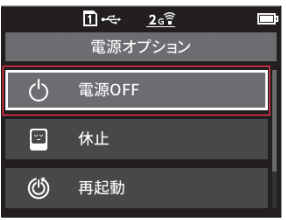

3.「電源OFFにします」が表示され、画面か ら表示が消えたら電源OFF操作が完了 です。

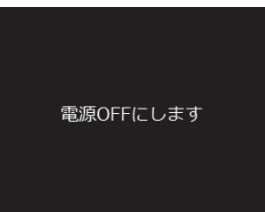

### 本体上のWi-Fi設定確認

#### ■ 端末情報確認

1. ホーム画面で「情報」を選択します。

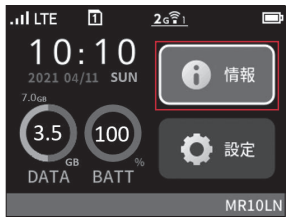

2.「端末情報」を選択します。

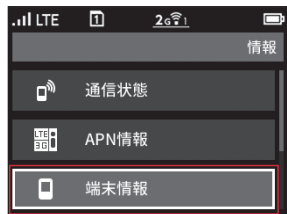

3.「端末情報」を選択します。

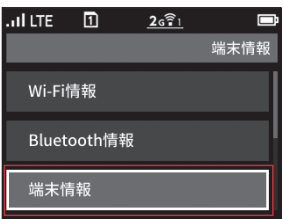

4. 端末情報が表示されます。

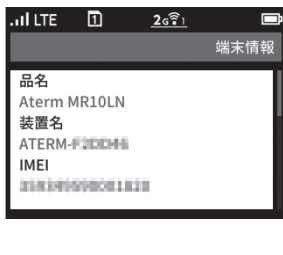

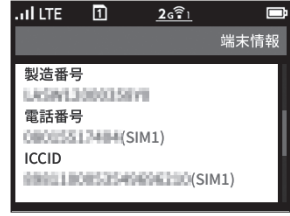

| . II LTE                   | 1         | <u>2611</u> |      |
|----------------------------|-----------|-------------|------|
|                            |           |             | 端末情報 |
| ファーム<br>XXX<br>電池残量<br>99% | ウェアバ<br>量 | ニージョン       |      |

■ Wi-Fi情報確認

1. ホーム画面で「情報」を選択します。

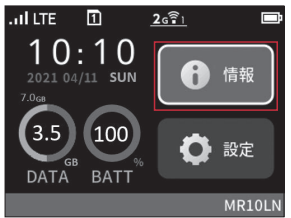

2.「端末情報」を選択します。

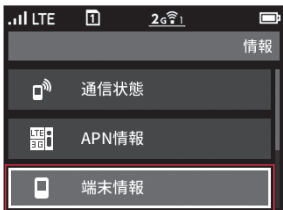

3.「Wi-Fi情報」を選択します。

| .ill LTE | 1      | <u>2671</u> |      |
|----------|--------|-------------|------|
|          |        |             | 端末情報 |
| Wi-Fi    | 情報     |             |      |
| Bluet    | cooth情 | 報           |      |
| 端末性      | 青報     |             |      |

4. Wi-Fi情報が表示されます。

| . II LTE | 1           | <u>2671</u> |         |
|----------|-------------|-------------|---------|
| 展る       |             |             | Wi-Fi情報 |
| プライマ     | USSID       |             |         |
| aterm->  | XXXXX       | <           |         |
| プライマ     | リ暗号化        | ヒキー         |         |
| 住田でい     | 1010 and 10 | R           |         |
| 使用ナヤ     | イル          |             |         |
| Ich      |             |             |         |

# Wi-Fiの接続設定

## Windowsの場合

本製品とWindowsパソコンをWi-Fiで接続します。

・画面表示や手順は、Windows 10で本製品の「プライマリSSID (WPA2/WPA)」を使用して接続する場合を例としています。

・本製品の工場出荷時のネットワーク名(SSID)と暗号化キーは、本製品ディスプレイで確認できます。

- 本製品とパソコンの電源を入れ、ネット ワークを設定できる権限を持つユーザで ログインします。
- パソコンのWi-Fi機能を有効にします。
   パソコンのWi-Fi機能を有効にする方法 は機ごとに異なりますので、ご利用のパソ コンの取扱説明書などをご確認ください。
- 通知領域(タスクトレイ)に表示されてい る「ネットワークアイコン」をクリックし ます。

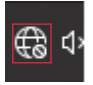

 ネットワークの一覧の中から、「本製品の ネットワーク名(プライマリSSID)」を選 択し、「接続」をクリックします。
 「本製品のネットワーク名(プライマリ

SSID)」は製品本体にてご確認いただけ ます。10ページの「■ Wi-Fi情報確認」 をご覧ください。

| M. 1848              | v2                           |                    |
|----------------------|------------------------------|--------------------|
| ₩. JENT              |                              |                    |
| ीति aterm<br>एक्ट्रा | - <b>30arie65</b><br>リティ保護あり |                    |
| Ø 🕯                  | 動的に接続                        |                    |
|                      |                              | 接続                 |
| °∕≈ ===              |                              |                    |
| °€                   | a-ent                        |                    |
| Ma orres             | ebas 22                      |                    |
|                      |                              | n an an an Sin     |
| ネットワークと<br>設定を変更しま   | インターネットの<br>す (門: 接続を従量      | 設定<br>創課金接続に設定する)。 |
| la.                  | \$                           | ¢ļ0                |
| Wi-Fi                | 機内モード                        | モバイル ホットス<br>ボット   |

5. 本製品の暗号化キーを入力し、「次へ」を クリックします。

暗号化キーは、セキュリティキー、パスフ レーズ、ネットワークキー、パスワードとも 呼ばれています。

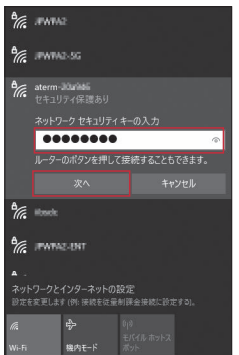

6. 接続状態の画面を開き、「接続済み」が表 示されていることを確認します。

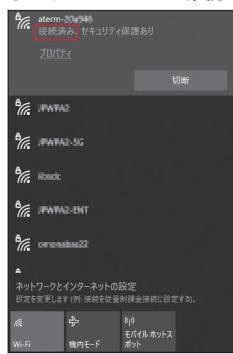

以上でWi-Fiの接続設定は完了です。 14ペ – ジの「MR10LNの 接 続 設 定 」 で、IIJモバイルの接続設定を作成します。

# Macの場合

本製品とmacOSのパソコンをWi-Fiで接続します。

 ・画面表示や手順はmacOS Monterey 12.4で、本製品の「プライマリSSID (WPA2/WPA)」を 使用して接続する場合を例としています。

| 注 | <ul> <li>・本製品とパソコンとの距離を1メートル以内に近づけてWi-Fi接続をお試しください。距離が離れすぎていると、</li> <li>障害物、壁または扉などに阻まれて通信できないことがあります。</li> </ul> |
|---|----------------------------------------------------------------------------------------------------|
| - | ・電波に影響を与える機器(コードレス電話や電子レンジなど)から離れてWi-Fi接続をお試しください。電波に影                                                             |
| 息 | 響を与える機器は、通信を遮断してしまうことがあります。                                                                                        |
|   | ・本製品の工場出荷時のネットワーク名(SSID)と暗号化キーは、本製品ディスプレイで確認できます。                                                                  |

- 本製品とパソコンの電源を入れ、ネット ワークを設定できる権限を持つユーザで ログインします。
- アップルメニューから「システム環境設定」を選択します。

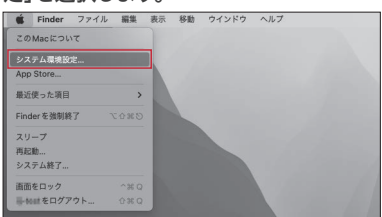

3. 「ネットワーク」を選択します。

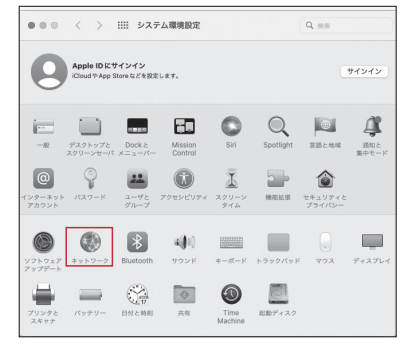

 4.「Wi-Fi」を選択し、「Wi-Fiをオンにす る」をクリックしてWi-Fi機能を有効にし ます。

| ネットワー              | -ク環境: 自動       |                                    | Ø                                                              |
|--------------------|----------------|------------------------------------|----------------------------------------------------------------|
| PPPoE<br>0 xilitit | 状况:            | *7                                 | Wi+Fiをオンにする                                                    |
| USB Ethernet       |                |                                    |                                                                |
| USB Ethernet 2     | ネットワーク名:       | Wi-Fi:オン                           |                                                                |
| C WLE              |                | このネットワ                             | ークに自動的に接続                                                      |
| S 877              |                | ☑ インターネッ                           | ト共有に接続する前に確認                                                   |
| Bluetooth PAN      |                | IPアドレスの                            | トラッキングを制限                                                      |
| Thunderbolt プリッジ   |                | "メール"とSafa<br>カーに対して非1<br>ングを制限します | rlであなたのIPアドレスを彫知のトラ<br>2間にすることで、IPアドレスのトラ:<br>F。               |
| • *##              |                | ○ 新しいネット                           | ワークに接続する前に確認                                                   |
|                    |                | 接紙したことのJ<br>す。接続したこと<br>は、手動でネット   | 5るネットワークに自動的に接続されま<br>このあるネットワークに接続できない場<br>- ワークを進択する必要があります。 |
|                    | ☑ メニュー/(ーにWi+F | iの状況を表示                            | 1948                                                           |

 「ネットワーク名」のプルダウンメニューか ら本製品の「プライマリSSID」が表示さ れている項目を選択します。

「プライマリSSID」は製品本体にてご確 認いただけます。詳しくは、10ページの 「■ Wi-Fi情報確認」をご覧ください。

| ネットワ                    | ーク環境: 自動    | 0                                 |          |
|-------------------------|-------------|-----------------------------------|----------|
| C Wi-Fi                 | 状况:         | オン Wi-Fiを                         | オフにする    |
| PPPoE<br>● 未接続          |             | Wi-Fiはオンになっていますが、ネット<br>続されていません。 | ワークには接   |
| USB Ethernet<br>● 未接続   | ネットワーク名     | / ネットワーク未選択                       |          |
| USB Ethernet 2<br>● 未进程 | L           | aterm-2000                        |          |
| Bluetooth PAN           |             | 279742                            |          |
| ● 未接款                   |             | JP400.000                         | ÷ :      |
| Thunderbolt プリッジ        |             | PHILIPPINE PRIMA                  |          |
| <b>•••••••</b> •        |             | neuroi-censed                     | A .      |
|                         |             | 6808000v, remain                  | <b>a</b> |
|                         |             | amonatorett                       | ÷ 1      |
|                         |             | Factorere-corport                 | 8        |
|                         |             | F1008878-011700                   |          |
|                         |             | T1008078+x1780x                   | <b>a</b> |
|                         |             | F\$508878-001802                  | 8        |
|                         |             | Tadominin-COLTER                  | 8        |
|                         | ☑ メニューバーにWi | F1008878-008908                   | -        |
| + - 0*                  |             | problem encoded                   |          |

 「パスワード」に本製品の暗号化キーを入 力し、「このネットワークを記憶」の項目を 選択し、「接続」をクリックします。

| $\widehat{}$ | Wi-Fiネットワーク"aterm-Journal"には WPA2パスワ<br>ードが必要です。 |
|--------------|--------------------------------------------------|
|              | パスワード:<br>パスワードを表示<br>『 このネットワークを記憶              |
| ?            | キャンセル 深美                                         |

7.「状況」に「接続済み」と表示されます。

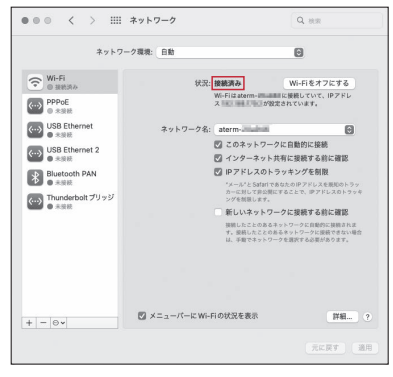

以上で、Wi-Fiの接続設定は完了です。 14ページの「MR10LNの接続設定」で、IIJモバイルの接続設定を作成します。

# MR10LNの接続設定

本製品にIIJモバイルサービスへの接続設定行います。

- ・本製品には、IIJモバイルの品目に対応したプロファイルのテンプレートが登録されています。この テンプレートを利用して、お客様のPPPアカウント情報を設定した接続プロファイルを作成します。
- IJモバイルサービス/タイプDをご契約のお客様へ

   3Gでの接続時はIPv6アドレスは付与されません。

   IJモバイルサービス/タイプD 定額ブランで共通アカウントオブションをご契約のお客様へ

   共通アカウントをご利用の場合は、以下の接続設定を作成せずにインターネットへ接続できます。

   共通アカウントオブションのご契約の有無に関しては、お客様の運用管理担当者へお問い合わせください。

   1Jモバイルサービス/タイプI、IJモバイルサービス/タイプKをご契約のお客様へ

   LTEでの接続になります。

   IJモバイルサービス/タイプD、タイプK、タイプIをご契約のお客様へ

   SIMカードスロットそれぞれに、IJモバイルサービス/タイプD、タイプK、タイプIで提供されるSIMカードを挿入し、その品目に対応したプロファイルを設定することで、2つの通信キャリアを使い分けることが可能です。設定方
- Webブラウザのアドレス欄に 「http://192.168.179.1」を入力し、 MR10LNにアクセスします。

法については、23ページの「マルチキャリア利用時の設定」をご覧ください。

 ユーザー名とパスワードを入力し、「ログ イン」ボタンをクリックします。

ユーザー名は「admin」となります。 初期パスワードは、本製品のラベルに記 載された英数字8桁のパスワード(Web PW)となります。

初回アクセス時に管理者パスワードの初 期設定の画面が表示された場合、画面の 指示に従って管理者パスワード(任意の文 字列)を設定してください。

| ログイン                           |       |
|--------------------------------|-------|
| ログイン                           |       |
| [ユーザー名]の項目には、 admin を入力してください。 |       |
| ログイン                           |       |
| ユーザー名                          | admin |
| パスワード                          |       |
|                                | ログイン  |

3. 「基本設定」メニューを展開し、「接続先 設定(LTE/3G)」をクリックします。

| Aterm                                    | 000          |                    |                                             |            |
|------------------------------------------|--------------|--------------------|---------------------------------------------|------------|
| Aterm MR10LN                             |              | Aterm              | MR10LN                                      |            |
| ●基本設定<br>●基本設定                           |              | クイック               | 設定Web                                       |            |
| OWI-FIZZE                                |              | 左メニューから設<br>設宅をスター | 定項目を選択して、<br>トしましょう。                        |            |
| ロディスプレイ設定                                | an an in the |                    |                                             |            |
| 0デーダ道信盤                                  | 装置名          |                    | ATERM-80.9534                               |            |
| OTHERE                                   | 1610.00X     |                    | インターネット利用町:LTE(DOCOMO                       | ))         |
| のメンテナンス                                  | 電波状態         |                    | 非地に使い                                       |            |
| の情報                                      | アクティブSIM     |                    | SIM1                                        |            |
| III ROUMARN-ドモモのT<br>見えて変心ネット<br>English |              | Copyright(c) NDC C | argorithm 2001-2001<br>Moreau 141 2001-2001 | @#F\$#22## |
| <ol> <li>ヘレプ表示</li> <li>ロダアウト</li> </ol> |              |                    |                                             |            |

接続先設定が一覧で表示されます。ご契約のサービス名及び品目名の「編集」をクリックします。

| 1                            | トップページ> 基本設定 > 接続先設定[LT         | 6/343)                   |         |               |                 |  |
|------------------------------|---------------------------------|--------------------------|---------|---------------|-----------------|--|
| /Iterm                       | 接続先設定(LTE/3G)                   |                          |         |               |                 |  |
| Atorn MR10LN<br>ATERM-#31624 | RESPECTOR (2) SHIV ME           |                          |         |               |                 |  |
| OBARC                        | 100ER202(UTE/20)                |                          |         |               |                 |  |
| *基本設定                        | U-EAR(F)                        | 142                      | H H (2) | 27022 (?)     | 2010-51-5128 (F |  |
| The same                     | ijmobile(typeC/mobile@iij)      | SEE                      |         |               |                 |  |
| Destr                        | ijmobile(typeO lite/mobile@iij) | SEE                      | 202     |               |                 |  |
| アナイスプレイ部隊                    | ijmobile(typet/mobile@iij)      | SEE                      | 202     |               |                 |  |
| 0y−9man                      | ijmobile(type0,05)              | 51.22                    | 818     |               |                 |  |
| Printing of                  | ijmobile directaccess(typeD)    | 15.25                    | £18     |               |                 |  |
| マンクナンス                       | igmobile directoccess(type#)    | 522                      | 802     |               |                 |  |
| >ttei                        | igmobile pecketahare            | 522                      | 802     |               |                 |  |
| 35 設定用QRコードを表示               | igmobile(type(/mobile@ig)       | SEE                      |         |               |                 |  |
| -                            | igrobile biphs(typel)           | SLE                      | 810     |               |                 |  |
| Englah                       |                                 | SLE                      |         |               |                 |  |
| 2 ~1.785                     | **+?=?### (?)                   |                          |         |               |                 |  |
| p979)-                       | ネットワークモード (王)                   |                          | HBUTE   | 1100(72/35) w |                 |  |
|                              |                                 | 8890-2>4 ()<br>886733 () |         | 得上中           |                 |  |
|                              | 0090-229(2)                     |                          |         | RETS STIN     |                 |  |
|                              | 8673 7                          |                          |         | [IIIIIII]     |                 |  |
|                              | met (?)                         | ment (?)                 |         | 8.8           |                 |  |
|                              |                                 |                          |         |               | 2               |  |

#### 5. 接続先の設定をします。

「接続先の設定」画面で、ご契約のサービスのプロファイルの各項目を確認し、「設定」をクリックします。

#### PPPログイン名について

IJモバイルBiz+サービスでのPPPログイン名は、ご 契約の品目によってそれぞれ下記のようになります。

インターネットアクセス品目の場合

▼IIJモバイル接続 タイプD:Dxxxx12345678@iijmobile.jp タイプDS:fd12345678@st.iijmobile.jp タイプK、タイプI共通:mobile@iij

- ▼IIJモバイルBiz+共通アカウント接続 タイプD、タイプK、タイプI共通: kbp12345678@kbp.iijmobile.jp
- ▼IIJモバイルBiz+個別アカウント接続 タイプD:Dxxxx12345678@kbp.iijmobile.jp タイプK:Cxxxx12345678@kbp.iijmobile.jp タイプI:個別アカウントは利用できません。
- ダイレクトアクセス品目の場合 ▼IIJモバイル接続 タイプD:Dxxxx12345678@iijmobile.jp タイプK、タイプI共通:mobile@iij ※ダイレクトアクセスの場合におけるIIJモバイル接 続はインターネット接続となります。
- ▼IIJモバイルBiz+共通アカウント接続 タイプD、タイプK、タイプI共通: kbp12345678@お客様固有のレルム
- ▼IIJモバイルBiz+個別アカウント接続 タイプD:Dxxxx12345678@お客様固有のレルム タイプK:Cxxxx12345678@お客様固有のレルム タイプI:個別アカウントは利用できません。

IIJモバイルサービス/タイプDで共通アカウン トをご利用の場合

- ・サービス名:iijmobile(typeD/mobile@iij)
- ・APN(接続先):iijmobile.jp
- ・ユーザー名:mobile@iij
- ・パスワード:iij
- ・認証方式:チャレンジハンドシェーク 認証プロトコル(CHAP)
- ・接続方式:IPv4、IPv4/IPv6、またはIPv6

| 接続先の設定 ?     |                                |
|--------------|--------------------------------|
| 事業者及びサービス名 ? | 手動設定                           |
| サービス名 ??     | [iijmobile(typeD/mobile@iij)   |
| APN(接紙先) ?   | iijmobile jp                   |
| ユーザー名 ?)     | mobile@ij                      |
| パスワード (?)    | 10                             |
| 假脏方式 ?       | C 20                           |
|              | C 暗号化されていないバスワード<br>(PAP)      |
|              | 「チャレンジハンドシェーク<br>認証プロトコル(CHAP) |
| 接続方式 ?       | Pv4 .                          |
|              | 設定 前のページへ戻る                    |

IIJモバイルサービス/タイプD、タイプDSをご 利用の場合

- ・サービス名:iijmobile(typeD,DS)
- ・APN(接続先):iijmobile.jp
- ・ユーザー名:PPPログイン名を入力 (タイプDの例: Dxxxx12345678@iijmobile.jp) (タイプDSの例: fd12345678@st.iijmobile.jp)
- ・パスワード:お客様の接続パスワード
- ・認証方式:チャレンジハンドシェーク 認証プロトコル(CHAP)
- ・接続方式<sup>\*</sup>:IPv4、IPv4/IPv6、またはIPv6 ※タイプDSの場合はIPv4のみ

| 接続先の設定 ?     |                                              |
|--------------|----------------------------------------------|
| 事業者及びサービス名 ? | 手動設定                                         |
| サービス名 ?      | (iijmobile(typeD.DS)                         |
| APN(接続先) ?   | iijmobile.jp                                 |
| ユーザー名 ?      | Draces123456780 tijmobile (p                 |
| パスワード ?      | *****                                        |
|              | C tal                                        |
| 認証方式 ?       | <ul> <li>暗号化されていないパスワード<br/>(PAP)</li> </ul> |
|              | チャレンジハンドシェーク<br>認証プロトコル(CHAP)                |
| 接続方式 ?       | P\4                                          |
|              | 設定前のページへ戻る                                   |

#### IIJモバイルサービス/タイプKをご利用の場合

- ・サービス名:iijmobile(typeK/mobile@iij)
- ・APN(接続先):k.iijmobile.jp
- ・ユーザー名:mobile@iij
- ・パスワード:iij
- ・認証方式:チャレンジハンドシェーク 認証プロトコル(CHAP)

・接続方式:IPv4、IPv4/IPv6、またはIPv6

| 接続先の設定 ?     |                                 |
|--------------|---------------------------------|
| 事業者及びサービス名 ? | 手動設定                            |
| サービス名 ?      | iijmobile(typeK/mobile@ij)      |
| APN(接続先) ?   | k.ijmobile.jp                   |
| ユーザー名 ?)     | mobile@iij                      |
| バスワード (?)    | [II]                            |
|              | C RU                            |
| ₩2000万式 ?    | C 暗号化されていないパスワード<br>(PAP)       |
|              | © チャレンジハンドシェーク<br>設証プロトコル(CHAP) |
| 接続方式 ?       | Pv4 •                           |
|              | 設定 前のページへ戻る                     |

タイプDの回線で、IIJモバイルBiz+サービス、 IIJダイレクトアクセスをご利用の場合

- ・サービス名:iijmobile directaccess(typeD)
- ・APN(接続先):d.iijmobile.jp
- ・ユーザー名:PPPログイン名を入力<sup>\*</sup>
   (例:Dxxxx12345678@kbp.iijmobile.jp)
   ※ご契約いただいている品目によって ユーザ名(PPPログイン名)が異なり ます。詳しくは、15ページの「PPP ログイン名について」をご覧ください。
- ・パスワード:お客様の接続パスワードを入力
- ・認証方式:チャレンジハンドシェーク 認証プロトコル(CHAP)
- ・接続方式:IPv4

| 接続先の設定 👔     |                                |
|--------------|--------------------------------|
| 事業者及びサービス名 ? | 手動設定                           |
| サービス名 ?      | (ijmobile directaccess(typeD)  |
| APN(接続先) ?   | d.ijmobile.jp                  |
| ユーザー名 ?)     | Dxxxx123456798kbp.ijmobile.jp  |
| バスワード (?)    | ******                         |
|              | C tab                          |
| 認証方式 ?       | C 暗号化されていないパスワード<br>(PAP)      |
|              | ・チャレンジハンドシェーク<br>設置プロトコル(CHAP) |
| 接続方式 ?       | Pv4 •                          |
|              | 協定 前のページへ戻る                    |

#### タイプKの回線で、IIJモバイルBiz+サービス、 IIJダイレクトアクセスをご利用の場合

- ・サービス名:iijmobile directaccess(typeK)
- ・APN(接続先):k.iijmobile.jp
- ・ユーザー名:PPPログイン名を入力<sup>※</sup> (例:Cxxxx12345678@kbp.iijmobile.jp) ※ご契約いただいている品目によって ユーザ名(PPPログイン名)が異なり ます。詳しくは、15ページの「PPP ログイン名について」をご覧ください。
- ・パスワード:お客様の接続パスワードを入力
- ・認証方式:チャレンジハンドシェーク 認証プロトコル(CHAP)
- ・接続方式:IPv4

| 接続先の設定 👔     |                                              |
|--------------|----------------------------------------------|
| 事業者及びサービス名 🕐 | 手動設定                                         |
| サービス名 ?      | iijmobile directaccess(typeK)                |
| APN(接続先) ?   | [clijmobile.jp                               |
| ユーザー名 ?      | Cxxxx1234567884bp.iijmobile.jp               |
| パスワード (?)    | *****                                        |
|              | Cal                                          |
| \$28E方式 ?    | <ul> <li>暗号化されていないパスワード<br/>(PAP)</li> </ul> |
|              | チャレンジハンドシェーク<br>認証プロトコル(CHAP)                |
| 接续方式 ?       | Pv4 .                                        |
|              | 設定 前のページへ戻る                                  |

#### IIJモバイルサービス/タイプD、及び パケットシェアプランをご契約の場合

※IIJモバイルサービス/タイプD パケットシェア のプロファイルには、共通アカウントが初期設 定されています。共通アカウントをご利用のお 客様は、当プロファイルを編集せずにご利用く ださい。

- ・サービス名:iijmobile packetshare
- ・APN(接続先):s.iijmobile.jp
- ・ユーザー名:PPPログイン名を入力
- ・パスワード:お客様のPPPパスワード
- ・認証方式:チャレンジハンドシェーク 認証プロトコル(CHAP)
- ・接続方式:IPv4、IPv4/IPv6、またはIPv6

| 接続先の設定 👔     |                               |
|--------------|-------------------------------|
| 事業者及びサービス名 ? | 手動設定                          |
| サービス名 ?      | iimobile packetshare          |
| APN(接続先) ?   | s ilimobile.jp                |
| ユーザー名 ?)     | mobile®iij                    |
| バスワーF (?)    | Īij                           |
|              | C tal                         |
| 認証方式 ⑦       | C 暗号化されていないバスワード<br>(PAP)     |
|              | チャレンジハンドシェーク<br>認証プロトコル(CHAP) |
| 接続方式 ?       | Pv4                           |
|              | 設定 前のページへ戻る                   |

IIJモバイルサービス/タイプIをご利用の場合

- ・サービス名:iijmobile(typel/mobile@iij)
- ・APN(接続先):iijmobile.biz
- ・ユーザー名:mobile@iij
- ・パスワード:iij
- ・認証方式:チャレンジハンドシェーク 認証プロトコル(CHAP)

#### ・接続方式:IPv4

| 接続先の設定 👔     |                                 |
|--------------|---------------------------------|
| 事業者及びサービス名 ? | 手動設定 🔍                          |
| サービス名 ?      | [i]mobile(typeI/mobile@ij)      |
| APN(接統先) ?   | jijmobile biz                   |
| ユーザー名 ?      | mdb le@ij                       |
| バスワード (?)    | Fi                              |
| 12征方式 ?      | 0 tab                           |
|              | ○ 暗号化されていないバスワード<br>(PAP)       |
|              | ● チャレンジハンドシェーク<br>総証プロトコル(CHAP) |
| 接続方式 ?       | Pv4 V                           |

タイプIの回線で、IIJモバイルBiz+サービス をご利用の場合

- ・サービス名:iijmobile bizplus(typel)
- ・APN(接続先):iijmobile.biz
- ・ユーザー名:kbp12345678@kbp.iijmobile.jp
   ※インターネットアクセス品目で利用する場合のPPPログイン名を入力
- ・パスワード:お客様の接続パスワードを入力
- ・認証方式:チャレンジハンドシェーク 認証プロトコル(CHAP)
- ・接続方式:IPv4

| 事業者及びサービス名 ? | ● 動設定                                                |
|--------------|------------------------------------------------------|
| サービス名()      | (iimobile bizplus(typel)                             |
| APN(接続先) ?   | Nimabile biz                                         |
| ユーザー名 ?      | ktop.cocccccc/Widop.iiijmobilie.jp                   |
| バスワード (?)    | 111111                                               |
| 認証方式 ?       | 0 120                                                |
|              | ○ 暗号化されていない パスワード<br>(PAP)                           |
|              | <ul> <li>● チャレンジハンドシェーク<br/>総証プロトコル(CHAP)</li> </ul> |
| 接続方式 ?       | Pv4 V                                                |

#### IIJモバイルサービス/タイプIのAPNについて

IJモバイルサービス/タイプIの回線のAPN情報は 「IIJモバイルサービス/タイプI 接続用APNのご案 内/SIMカード取扱説明書」に記載しています。 詳しくは『IIJモバイルサポートサイト - 接続用APN のご案内(https://www.iijmobile.jp/apn/)』を ご覧ください。

#### 「設定内容を更新しました。」のメッセージ を確認し、「前のページへ戻る」をクリック します。

| 接続先設定(LTE/3G) |                               |
|---------------|-------------------------------|
| 設定内容を更新しました。  |                               |
|               | 高度な設定を表示                      |
| 接続先の設定 👔      |                               |
| 事業者及びサービス名 ?  | 手動設定                          |
| サービス名 ?       | (ii)mobile(typeD/mobile@ii)   |
| APN(接統先) ?    | (i)mobile.jp                  |
| ユーザー名 ?)      | qi eliimobile jp              |
| パスワード (?)     | Profest                       |
|               | C ral                         |
| 認証方式 ?        | C 暗号化されていないパスワード<br>(PAP)     |
|               | デサセンジバンドシェーク<br>設施プロトコル(CHAP) |
| 接続方式 ?        | Pv4 •                         |
|               | 設定前のページへ戻る                    |

7. 接続先設定の一覧から、ご使用になる サービス名の「国内設定」にチェックが付いていることを確認し、「設定」をクリックします。

| 接続先設定(LTE/3G) ?                  |            |      |         |             |
|----------------------------------|------------|------|---------|-------------|
| サービス名 ?                          | 編集 ?       | 削除 ? | 国内設定(?) | 国際ローミング設定 ? |
| iijmobile(typeEl/mobile®iij)     | <u> 温寒</u> |      | e       | ۰           |
| iijmobile(typeD lite/mobile®iij) | <u>福集</u>  | 前除   | с       | с           |
| iijmobile(typeK/mobile®lij)      | <u>福集</u>  |      | 0       | c           |
| iijmobile(typeD,DS)              | <u>福集</u>  | 前除   | c       | c           |
| iijmobile directaccess(typeD)    | <u>福集</u>  | 前除   | с       | c           |
| iljmobile directaccess(typeK)    | <u>福集</u>  | 间除   | с       | c           |
| iljmobile packetshare            | <u>福集</u>  | 削除   | с       | c           |
| 未設定                              | <u>福集</u>  |      | 0       | c           |
| 未設定                              | <u>福集</u>  |      | 0       | c           |
| 未設定                              | <u> 福集</u> |      | е       | c           |
| 未設定                              | <u>温集</u>  |      | е       | с           |
|                                  |            |      |         | 設定          |

 LTE固定や3G固定で接続して使用した い場合は、「ネットワーク設定」メニュー の「ネットワークモード」から、「LTE」ま たは「3G」を選択し、「設定」をクリックし ます。

| トップページ> 基本設定 > 接続先設定(LTE/3G) |      |      |        |             |  |  |  |  |
|------------------------------|------|------|--------|-------------|--|--|--|--|
| 接続先設定(LTE/3G)                |      |      |        |             |  |  |  |  |
| 対象SIMを選択 🕐 SBM1 🗸 🕱勝         |      |      |        |             |  |  |  |  |
| 接続先設定(LTE/3G) 🕐              |      |      |        |             |  |  |  |  |
| サービス名 ?                      | 編集 ? | 削除 ? | 国内設定 ? | 国際ローミング設定 ? |  |  |  |  |
| iiimobile(typeD/mobile@iii)  | 編集   |      | ۲      | ۲           |  |  |  |  |

| ネットワーク設定 👔  |                 |
|-------------|-----------------|
| ネットワークモード ? | 自動(LTE/36)      |
| 国際ローミング ?   | 33<br>使用する 停止する |
| 接続方法 ?      | 自動調択 🗸          |
| 接続先 (?)     | 秋索              |
|             | 截定              |

9.「設定内容を更新しました。」のメッセージ が表示されたら設定完了です。

| トップページ> 基本設定 > 接続先設定(LTE/3G)  |        |   |     |        |             |  |  |  |
|-------------------------------|--------|---|-----|--------|-------------|--|--|--|
| 接続先設定(LTE/3G)                 |        |   |     |        |             |  |  |  |
| 設定内容を更新しました。                  |        |   |     |        |             |  |  |  |
| 対象SIMを選択 ? SIM1 > 選択          |        |   |     |        |             |  |  |  |
| 接続先設定(LTE/3G) 👔               |        |   |     |        |             |  |  |  |
| サービス名 ?                       | 編集     | ? | 削除? | 国内設定 ? | 国際ローミング設定 ? |  |  |  |
| iijmobile(typeD/mobile@iij)   | 編集     |   |     | ۲      | ۲           |  |  |  |
| infinition (cypeb/mobile@inj) | 198,95 | - |     |        |             |  |  |  |

# 国際ローミング使用時の設定

本製品を海外で利用する際に必要な設定となります。

- ・画面表示や手順は、Windows 10を例としています。
- ・国際ローミングを利用するには、以下どちらかのサービス及びオプションのご契約が必要です。 - IIJモバイルサービス/タイプD 国際ローミングオプション
  - IIJモバイルサービス/タイプI 国際ローミングオプション

※以下のサービスで本製品をご利用の場合は、国際ローミングはご利用いただけません。

- IIJモバイルサービス/タイプD 定額プランライト
- IIJモバイルサービス/タイプK

|   | IJモバイルサービス/タイプDをご契約のお客様へ<br>・国際ローミングオプションは、IIJモバイルサービス/タイプDで提供するデータ通信カードを用いて、海外でインター                                       |
|---|----------------------------------------------------------------------------------------------------|
|   | ネット接続を可能にするオフションです。<br>・国際ローミングオプションは、NTTドコモが提供する国際ローミングサービス「WORLD WING」を利用して提供<br>しています                                   |
|   | ・利用可能なサービスはパケット通信のみです。音声通話などは利用できません。<br>・国及び地域により利用可能な周波数が異なるため、端末の対応周波数によっては利用できない場合があります。                               |
|   | <ul> <li>・海外提供エリアは、NTTドコモ国際ローミング「WORLD WING」に準じます。</li> <li>・パケット定額非対象国との国境付近でご利用の際は、パケット定額非対象国に接続され、通信料が高額になった</li> </ul> |
|   | り、突然利用できなくなる場合があります。<br>・詳しくは以下、ユーザサポートページより「国際ローミングオプション ご利用の手引き 「利用者用」」をご覧ください。                                          |
| 注 | 「ユーザサポートページ (https://help.iij.ad.jp/MOBILE/)」<br>▶ HOME > 設定と利用 > マニュアル・ダウンロード                                             |
| 意 |                                                                                                    |
|   | IIJモバイルサービス/タイフIをご契約のお客様へ<br>。 対応国政が地域は、戦社の「リエバイリサポートサイト(https://www.iimabila.in/)、トに提載します                                 |
|   | ・国境付近などでは、異なるゾーンに接続されることがあり、意図せず従量課金となり高額となる可能性があります。                                                                      |
|   | IIJモバイルサービス/タイプD、タイプIをご契約のお客様へ                                                                                             |
|   | <ul> <li>・国及び地域により利用できるLTE/3Gの周波数が異なるため、利用できない場合があります。</li> <li>・渡航先の通信事情などにより、対象のローミング事業者を利用できない場合があります。</li> </ul>       |
|   | ・ネットワークの混雑状況によって、通信が遅くなることや接続しづらくなることがあります。                                                                                |
|   | ・国際ローミング設定がONになっている状態では、無線LAN設定の5GHz帯を有効にできません。                                                                            |
|   | ・海外でWi-Fi接続する場合、利用できるチャネルは国により異なります。その国の利用可能周波数、法規制などの<br>条件を確認の上、ご利用ください。                                                 |

## 事前設定手順

- Webブラウザのアドレス欄に 「http://192.168.179.1」を入力し、 MR10LNにアクセスします。
- 「基本設定」メニューを展開し、「接続先設 定(LTE/3G)」をクリックします。
- 接続先設定の一覧から、ご使用になる サービス名の「国際ローミング設定」に チェックを付けて、「設定」をクリックし ます。

トップページ > 基本設定 > 接続先設定(LTE/3G)

| 接続先設定(LTE/3G)                    |      |      |        |              |  |  |  |  |  |
|----------------------------------|------|------|--------|--------------|--|--|--|--|--|
| 対象SIMを選択 ? SBM1 - 選択             |      |      |        |              |  |  |  |  |  |
| 接続先設定(LTE/3G) ?                  |      |      |        |              |  |  |  |  |  |
| サービス名 ?                          | 編集 ? | 削除 🕐 | 国内設定 ? | 国際ローミング設定 ?) |  |  |  |  |  |
| iijmobile(typeD/mobile@iij)      | 編集   |      | ۲      | ۲            |  |  |  |  |  |
| iijmobile(typeD lite/mobile@iij) | 編集   | 創除   |        | 0            |  |  |  |  |  |
| iijmobile(typeK/mobile@iij)      | 編集   | 削除   |        |              |  |  |  |  |  |
| iijmobile(typeD,DS)              | 編集   | 創除   | 0      | 0            |  |  |  |  |  |

4. 同ページ下部の「ネットワーク設定」メ ニューにおいて国際ローミングの「使用す る」をクリックします。

| ネットワーク設定 👔  |              |
|-------------|--------------|
| ネットワークモード ? | 自動(LTE/3G) > |
| 国際ローミング ?)  | 停止中          |
|             | 使用する 停止する    |
| 接続方法 ?      | 自動選択 ~       |
| 接続先 ?       | 検索           |
|             | 設定           |

 海外でのパケット通信は料金が高くなる場合がある旨のメッセージを確認し、 「OK」をクリックします。

| 192.168.179.1 の内容<br>海外でのパケット通信は料金が高額になる場合があり | ます。 |       |
|-----------------------------------------------|-----|-------|
|                                               | ок  | キャンセル |

 MR10LN本体及びインターネットに疎 通が取れなくなる旨のメッセージを確認 し、「OK」をクリックします。

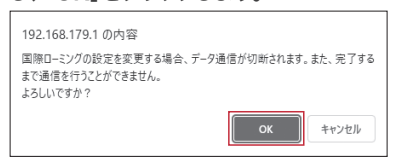

設定変更中を示すページに遷移します。

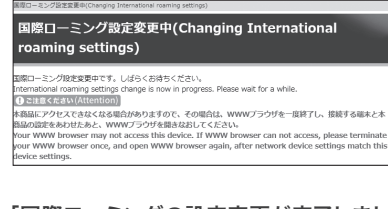

「国際ローミングの設定変更が完了しました。」のメッセージを確認し、「OK」をクリックします。

192.168.179.1 の内容 国際ローミングの設定変更が完了しました。

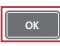

# MR10LN 本体上の国際ローミング設定手順

本製品を海外で利用する際に必要な設定となります。

- ・事前に接続先プロファイルを設定する必要があります。プロファイルの設定方法について詳 しくは、14ページの「MR10LNの接続設定」をご覧ください。
- 1. ホーム画面で「設定」を選択します。

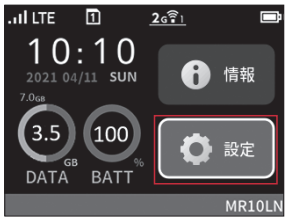

 ページをスクロールし、「国際ローミング」 を選択します。

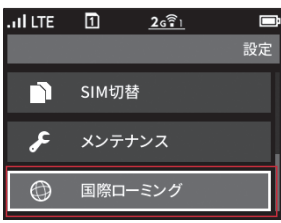

3. 「国際ローミング」を選択して国際ロー ミング設定を有効にします。

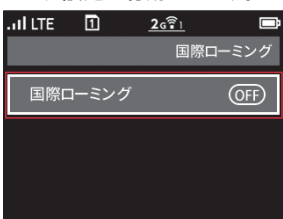

4.「海外でのパケット通信は料金が高額に なる場合があります。」のメッセージを確 認し、「はい」を選択します。

| . II LTE | 1             | 26 🗐                 |  |
|----------|---------------|----------------------|--|
| 料金       | 海外での<br>金が高額に | Dパケット通信は<br>こなる場合があり |  |
|          |               | はい<br>いいえ            |  |

 MR10LN本体及びインターネットに疎 通が取れなくなる旨のメッセージを確認 し、「はい」を選択します。

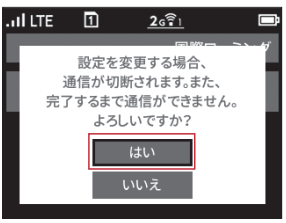

 「処理中です。お待ちください。」のメッ セージが表示されます。設定が完了する と、ホーム画面に遷移します。

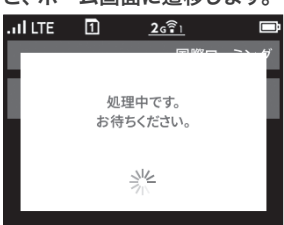

# MR10LN 本体上の国際ローミング利用手順

本製品を海外で利用する際に必要な手順となります。 ・事前に接続先プロファイルと国際ローミング設定の有効化が必要です。

1. ホーム画面で「設定」を選択します。

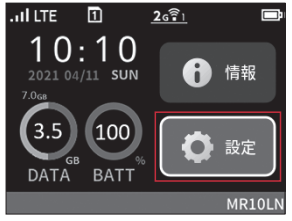

 ページをスクロールし、「国際ローミング」 を選択します。

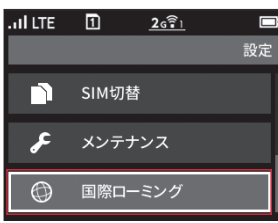

3.「キャリア選択」を選択します。

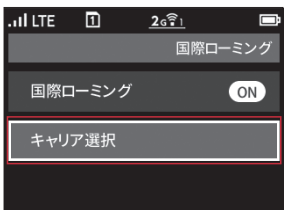

4. 利用可能な通信事業者を検索します。

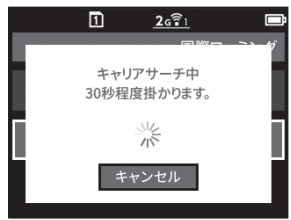

5. 利用する通信事業者を選択します。

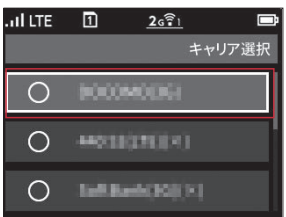

6. 「はい」を選択します。

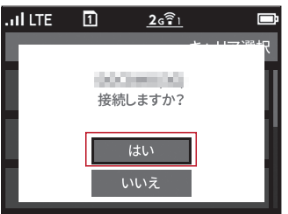

以上で設定は完了です。

# マルチキャリア利用時の設定

本製品に2枚のSIMカードを挿入することで、2つの通信キャリアを切り替えてご利用いただけます。

以下のサービスで提供されるそれぞれのSIMカードを挿入し、各SIMカードに対応したプロファイルを設定するこ とで、2つの通信キャリアを使い分けられます。 ・IIJモバイルサービス/タイプD 定額プランまたは定額プランライト ・IIJモバイルサービス/タイプK ・IIJモバイルサービス/タイプI

 SIMカードスロット1、SIMカードスロット2のそれぞれにSIMカードを挿入し、 本体電源を入れます。

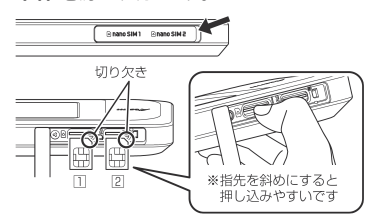

- Webブラウザのアドレス欄に 「http://192.168.179.1」を入力し、 MR10LNにアクセスします。
- 3. 「基本設定」メニューを展開し、「接続先 設定(LTE/3G)」をクリックします。
- 4. 「接続先設定(LTE/3G)」のページにプロ ファイルリストが表示されます。

「対象SIMを選択」から、接続先を設定するSIMカードスロットを選択し、「選択」を クリックします。

| Atorna                        |                                 |        | _        |          | _           |
|-------------------------------|---------------------------------|--------|----------|----------|-------------|
| <i>Filenni</i>                | 接続先設定(LTE/3G)                   |        |          |          |             |
| Aterm MillOLN<br>ATERM-831824 | Rifesinitati 👔 SMI 🗸 AR         | ]      |          |          |             |
| 28492                         | BIRARE(CTT/                     |        |          |          |             |
| * 45:6 22/2;                  | U-628()                         | 148(?) | 88(2)    | Relat(?) | 国際ローミング設定 ? |
| - Meridian (Contraction)      | ijmobile(typet\/vabile@iij)     | SE     |          |          |             |
| asar                          | ijmobile(typeD lite/mobile@iij) | 52.2   | EI8      |          |             |
| ディスプレイ設定                      | i(mobile(type#/mobile@ii()      | SLE.   | EB       |          |             |
| )√9 <b>20222</b>              | ijmobile(typeD,DS)              | 15.2   | 818      |          |             |
| 2010022-02                    | ijmobile directaccess(typeD)    | 525    | £18      |          |             |
| メンテナンス                        | ijmobile directecoss(typeK)     | SIE    | 832      |          |             |
| Pitter                        | ijmobile packatahare            | 82     | 802      |          |             |
| 30 設定用GRコードを表示                | ijmobile(type[/mobile@ij)       | SE     |          |          |             |
| #1.me1.e                      | (leqyf)suiqtid slidortji        | 52     | 808      |          |             |
| English                       |                                 | SE     |          |          |             |
| 2 ~678#                       | ₹91-9-988 <b>(</b> )            |        |          |          |             |
| 02235                         | ## ND-DE-K(7)                   |        | 10th LTD | 3G) 🕶    |             |
|                               | and the second CD               |        | 保主O      |          |             |
|                               | man_cr.v.(T)                    |        | 使用する     |          |             |
|                               | 100000 (T)                      |        | [DISIR   | Y        |             |
|                               | and Ch                          |        |          |          |             |

5. SIMカードスロット2に挿入したSIMカードに適したサービス名の「国内設定」、及び「国際ローミング設定」を選択し、「設定」をクリックします。

|                              | トップページ > 基本設定 > 病地先設定に       | トップページ > 基本設定 > 接続先設定((15/36) |        |              |             |  |  |  |
|------------------------------|------------------------------|-------------------------------|--------|--------------|-------------|--|--|--|
| /Iterm                       | 接続先设定(LTE/3G)                |                               |        |              |             |  |  |  |
| Aterm MR10LN<br>ATERN-831624 | 1982 V 1982 1982 V 1887      |                               |        |              |             |  |  |  |
| 0##32                        | 8482h2888(cm;/36) 👔          |                               |        |              |             |  |  |  |
| *基本設定                        | サービス名(?)                     | 48.7                          | 89(2)  | 107882 ()    | 880-2>988 ? |  |  |  |
| Paneterate(LTE/3G)           | ijmobile(typeC\mobile@ij)    | 82                            |        | *            |             |  |  |  |
| Ommon                        | (pi@eldom/asli Geqt/)eldomji | SE                            | 813    | 0            | 0           |  |  |  |
| 07+376-19E                   | igmobile(typeK/mobile@ig)    | 322                           | 8128   |              |             |  |  |  |
| D <i>y9868</i>               | i(mobile(type0.05)           | SE                            | 202    |              |             |  |  |  |
| Distaller                    | ijmobile directaccess(typeD) | SE                            | 212    |              |             |  |  |  |
| ロメンテナンス                      | i(mobile directaccess(types) | SEE                           | Elt    |              |             |  |  |  |
| DINN                         | ijmobile padvetshare         | SEE                           | 202    |              |             |  |  |  |
| ◎↓ 設定用GRコードを表示               | i(mobile(type{/mobile@ii))   | 35.8                          |        |              |             |  |  |  |
| 80781701                     | i(mobile bizplus(typel)      | SLE                           | Ell    |              |             |  |  |  |
| English                      |                              | 822                           |        |              |             |  |  |  |
| (2) ~6.789.                  | ネットワーク放在 [2]                 |                               |        |              |             |  |  |  |
| 0/2701                       | ネットワークモード ?                  |                               | DIDITE | 98) <b>v</b> |             |  |  |  |
|                              |                              |                               | 增止中    |              |             |  |  |  |
|                              | 国際ロータング(注)                   |                               | 使用了    | S 9275       |             |  |  |  |
|                              | abates []                    | 44528 2                       |        | THERE V      |             |  |  |  |
|                              | 3045 (T)                     | and T                         |        | HR           |             |  |  |  |
|                              |                              |                               |        |              | 設定          |  |  |  |

「設定内容を更新しました。」が表示されたら、設定完了です。

|                                              | トップページ> 基本設定 > 接続先設定)           | LTE/363  |            |       |               |
|----------------------------------------------|---------------------------------|----------|------------|-------|---------------|
| Alterm                                       | 接続先設定(LTE/3G)                   |          |            |       |               |
| Aterm MR10LN<br>ATERN-831524                 | INTERNET TO THE ACT             |          |            |       |               |
| 08+82<br>*#+82                               | BHRAIR2(07/36) 2                |          |            |       |               |
| Own come                                     | 9-E28 ?                         | 14.8 (?) | HH [2]     | 87882 | 国際ローとング設定 [2] |
| Operation                                    | ijmobile(typeD(\mobile@iij)     | 51.R.    |            |       |               |
| 07-1371-188                                  | ijmobile(typeD lite/mobile@iij) | SLE      | EIS        |       |               |
| 07-9808                                      | ijmobile(type#/mobile@itj)      | 522      | 812        |       |               |
| Omage                                        | ijmobile(typeD,DG)              | 525      | 818        |       |               |
| ロメンクナンス                                      | ijmobile directecoss(typeD)     | 52       | 818        |       |               |
| Other                                        | ijmobile directacosss(typeiii)  | 52       | 832        |       |               |
| 25 設定用QRコードを表示                               | ijmobile padvetshare            | SE       | 812        |       |               |
|                                              | ijmobile(typet/mobile@ij)       | SEE      |            |       |               |
| MRCEOP/P                                     | iprobile bizplus(typel)         | SEE      | 212        |       |               |
| English                                      |                                 | SEE      |            |       |               |
| <ul> <li>(2) へに78年</li> <li>ログアロト</li> </ul> | **1-7-988 (F)                   |          |            |       |               |
|                                              | ネットワークモード (ア)                   |          | 1010175    |       |               |
|                                              |                                 |          | 信止中        |       |               |
|                                              | 090-259(7)                      |          | 使用する       | M175  |               |
|                                              | - 404728 (Y)                    |          | [1115:2214 | v     |               |
|                                              | 1045 (T)                        |          | 「秋気」       |       |               |
|                                              |                                 |          |            |       | 設定            |

# SIM切り替え方法

本製品に2枚のSIMカードを挿入し、マルチキャリア設定をしている場合のSIMの切り替え方法を説 明します。

1. ホーム画面で「設定」を選択します。

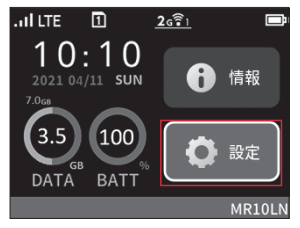

 ページをスクロールし、「SIM切替」を選 択します。

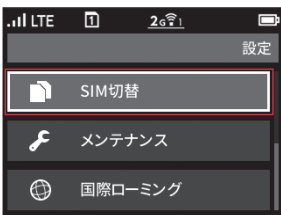

3. 切り替えるSIMを選択します。

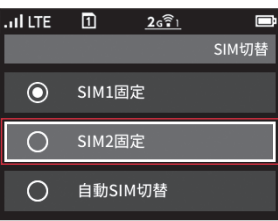

 SIMを切り替えますか?」のメッセージ が表示されたら、「はい」を選択します。

「自動SIM切替」を選択した場合は、表示 される画面が異なります。

| .il lte | 1     | <u>26 रि1</u> |       |
|---------|-------|---------------|-------|
| Γ       | SIMを切 | り替えますか?       | CULTI |
|         |       | はい<br>いいえ     | -     |

5.「SIM切り替え中…」のメッセージが表示 されます。しばらく待機します。

| 100 90 | 016   | 2112        | 20 |
|--------|-------|-------------|----|
| [      | 1     | <u>2671</u> |    |
|        |       |             |    |
|        | SIM切り | 替え中         |    |
|        |       |             |    |
|        | 1     | N N         |    |
|        |       |             |    |

 「設定に従いSIMを切り替えました。」の メッセージが表示されたら、「終了」を選 択します。

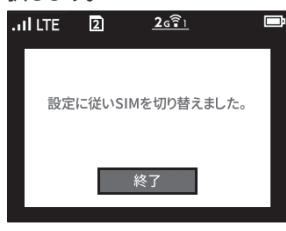

 SIMカードのアイコン内の数字が切り替 わったら、設定完了です。

本書は著作権法上の保護を受けています。

年回る場け後近しな炭なないでは30 素濃の一部あるは全部について、雲作巻着からの許諾を得ずに、いかなる方法においても無断で模 製、翻線、公衆送信等することは発じられています。IU、Internet Initiative Japania、株式会社 インターネットイニンアディブの開催または登録開催です。本文中では、№、ペマークは表示しておりません。 cinternet Initiative Japan Inc. All rights reserved.

本サービスの仕様、及び本書に記載されている事柄は、将来予告なしに変更することがあります。

IIJモバイルサービス セットアップガイド[MR10LN] 発行:株式会社インターネットイニシアティブ IIJ-MVN0246-0001

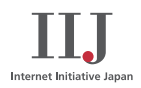